# 在WAP125或WAP581接入点上配置密码或WPA-PSK复杂性设置

## 目标

密码安全性随密码复杂性的增加而提高。使用长密码并结合使用大小写字母、数字和符号是保 持强安全性的关键。密码复杂性用于设置密码要求,以降低安全漏洞的风险。

Wi-Fi保护访问(WPA)是用于无线网络的安全协议之一。与有线等效保密(WEP)安全协议相比 ,WPA改进了身份验证和加密功能。如果在AP上配置了WPA,则会选择WPA预共享密钥 (PSK)来安全地对客户端进行身份验证。启用WPA-PSK复杂性后,可以配置身份验证过程中 使用的密钥的复杂性要求。更复杂的密钥可提高安全性。

本文档旨在向您展示如何在WAP125或WAP581接入点上配置密码复杂性和WPA-PSK复杂性设置。

# 适用设备

- WAP125
- WAP581

# 软件版本

- 1.0.0.4 WAP581
- 1.0.0.5 WAP125

### 配置密码安全

#### 配置密码复杂性

步骤1.登录WAP的基于Web的实用程序。默认用户名和密码为cisco/cisco。

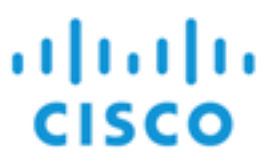

# Wireless Access Point

| 1 |         |   |
|---|---------|---|
| ( | cisco   |   |
|   |         |   |
|   | English | ÷ |
|   | Login   |   |

©2017 Cisco Systems, Inc. All Rights Reserved. Cisco, the Cisco Logo, and Cisco Systems are registered trademarks or trademarks of Cisco Systems, Inc. and/or its affiliates in the United States and certain other countries.

**注意:**如果已更改密码或创建了新帐户,请输入新凭据。

步骤2.选择System Configuration > Security。

**注意:**可用选项可能因设备的确切型号而异。在本例中,使用WAP125。

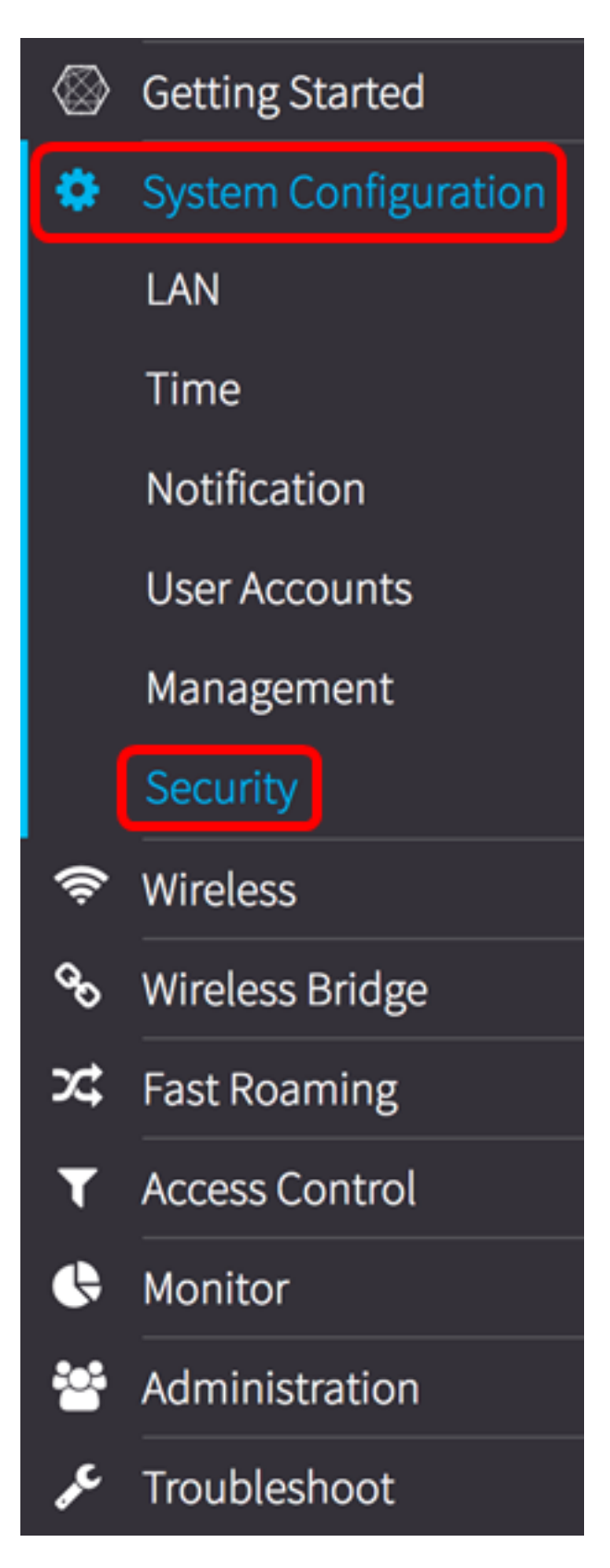

步骤3.在Rogue AP Detection区域下,单击Configure Password Complexity...按钮。

| Security                                                 |
|----------------------------------------------------------|
| Rogue AP Detection                                       |
| AP Detection for Radio 1 (2.4 GHz) : 🗹 Enable            |
| AP Detection for Radio 2 (5 GHz): 🗹 Enable               |
| View Rogue AP List                                       |
| Configure Password Complexity                            |
| Configure WPA-PSK Complexity                             |
| 步骤4.选中Enable <b>Password</b> Complexity复选框以启用设置密码复杂性的步骤。 |

步骤4.选中Enable **Password** Complexity复选框以启用设置密码复杂性的步骤。如果未选中此 复选框,请跳至<u>步骤8</u>。

# Password

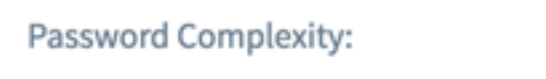

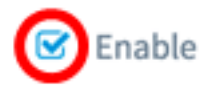

步骤5.从Password Minimum Character Class下拉列表中选择一个值。输入的数字表示不同类的最小或最大字符数:

- 密码由大写字符(ABCD)组成。
- •密码由小写字符(abcd)组成。
- •密码由数字字符(1234)组成。
- •密码由特殊字符(!@#\$)组成。

**注意:**在本例中,选择3。

## Password

 Password Complexity:
 0

 1
 2

 Password Minimum Character Class
 ✓ 3

 4
 4

步骤6.选中Enable **Password Different from Current复选**框,允许用户在密码到期时更新其密码。如果未选中此复选框,则用户仍可在密码到期时重新输入相同的密码。

### Password

| Password Complexity:              | 🕑 Enable |    |
|-----------------------------------|----------|----|
| Password Minimum Character Class: | 3        | \$ |
| Password Different from Current:  | 🕝 Enable |    |

步骤7.在"最*大密码长度*"字段中,输入一个介于64和127之间的值,以定义密码的字符数和长度。默认值为 64。

**注意:**在本例中,使用65。

Password

| Password Complexity:              | ☑ Enable |    |
|-----------------------------------|----------|----|
| Password Minimum Character Class: | 3        | \$ |
| Password Different from Current:  | ☑ Enable |    |
| Maximum Password Length: 🔞        | 65       | ]  |

步骤8.在"最*小密码长*度"字段中,输入0到32之间的值,以设置密码所需的最小字符数。默认 值为 8。

**注意:**在本例中,最小密码长度为9。

# Password

| Password Complexity:              | 🕑 Enable |
|-----------------------------------|----------|
| Password Minimum Character Class: | 3        |
| Password Different from Current:  | 🗹 Enable |
| Maximum Password Length: 🔞        | 65       |
| Minimum Password Length: 🔞        | 9        |

步骤9.选中Enable **Password** Aging Support复选框以允许密码过期。如果启用此功能,请继 续下一步,否则跳至。

## Password

| Password Complexity:              | 🕑 Enable |
|-----------------------------------|----------|
| Password Minimum Character Class: | 3        |
| Password Different from Current:  | C Enable |
| Maximum Password Length: 📀        | 65       |
| Minimum Password Length: 🛛        | 9        |
| Password Aging Support:           | 🕑 Enable |

<u>步骤10</u>.在"密*码老化时*间"字段中,输入介于1和365之间的值,以设置新创建的密码到期前的 天数。默认值为 180 天。

**注意:**在本例中,使用180。

# Password

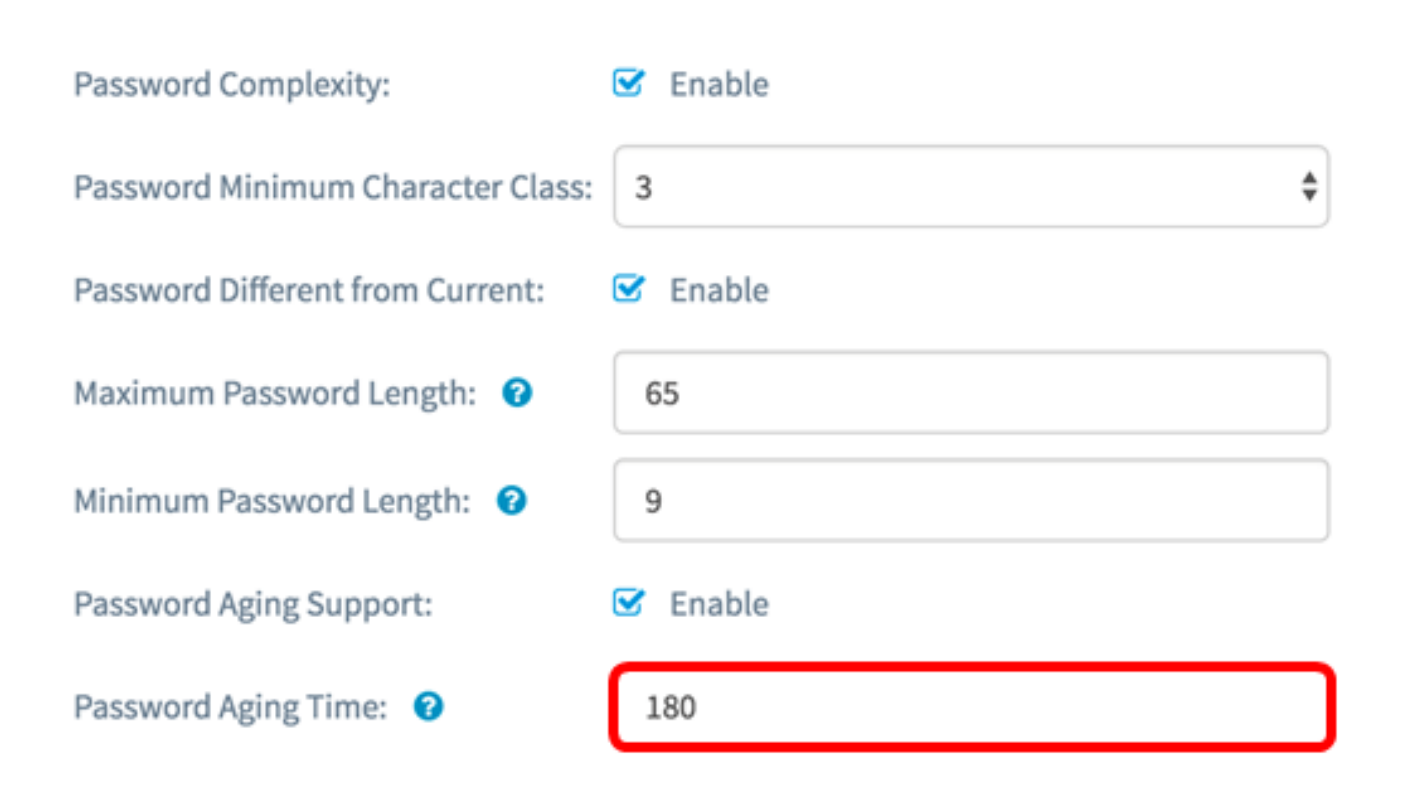

#### 步骤11.单击OK。您将返回到主安全配置页面。

Password

| Password Complexity:              | ✓ Enable |
|-----------------------------------|----------|
| Password Minimum Character Class: | 3        |
| Password Different from Current:  | ☑ Enable |
| Maximum Password Length: 🔞        | 65       |
| Minimum Password Length: 🕜        | 9        |
| Password Aging Support:           | ☑ Enable |
| Password Aging Time: 🔞            | 180      |

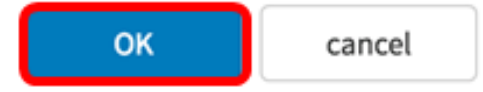

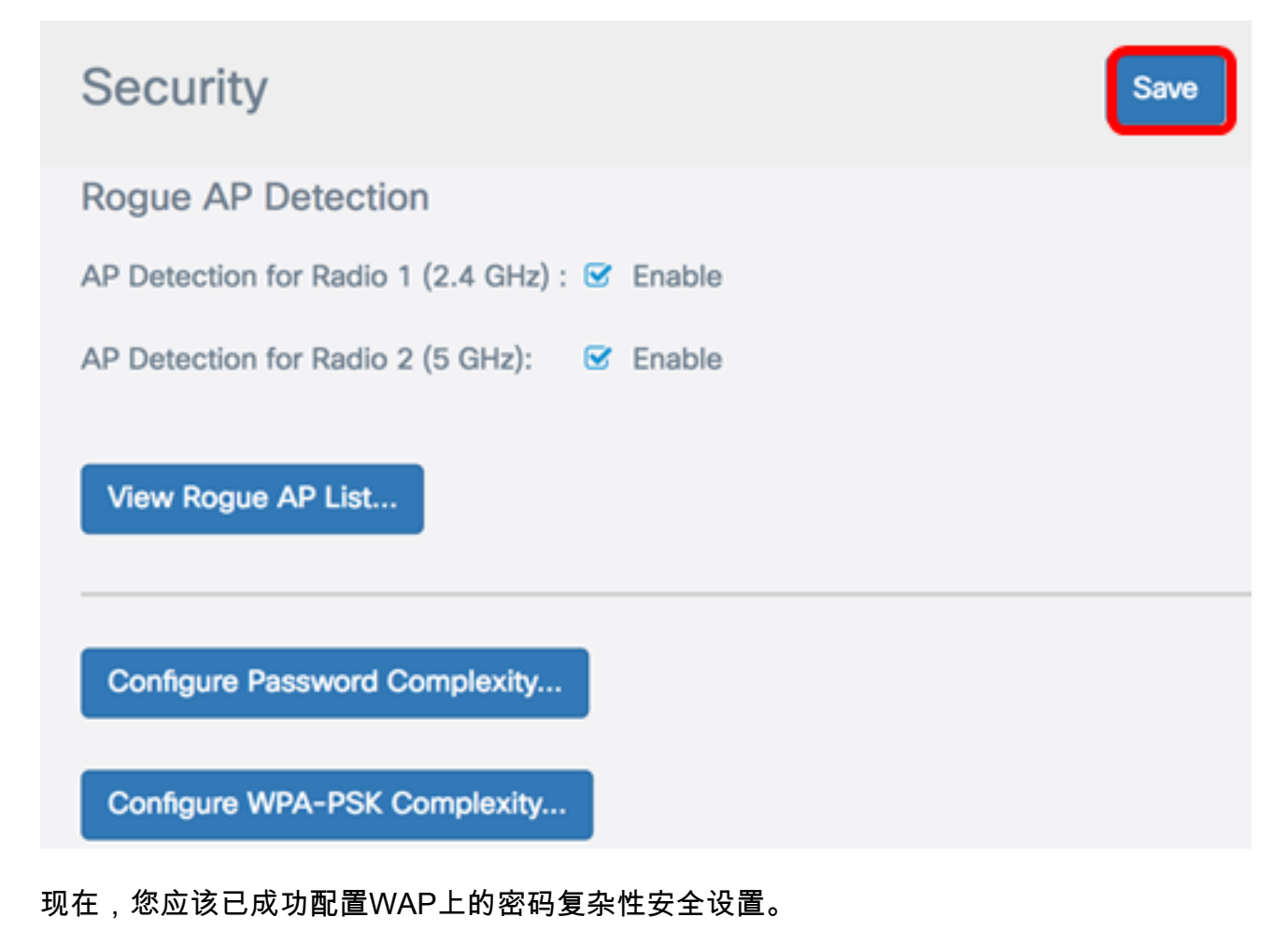

#### 配置WPA-PSK复杂性

步骤1.单击"配置WPA-PSK复杂性"按钮。

Configure Password Complexity...

Configure WPA-PSK Complexity...

步骤2.选中Enable WPA-PSK Complexity复选框以启用设置密码复杂性的步骤。

#### WPA-PSK Complexity:

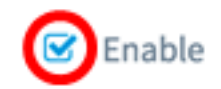

步骤3.从WPA-PSK Minimum Character Class下拉列表中选择一个值。输入的数字表示不同类的最小或最大字符数:

- 密码由大写字符(ABCD)组成。
- 密码由小写字符(abcd)组成。
- 密码由数字字符(1234)组成。
- 密码由特殊字符(!@#\$)组成。

**注意:**在本例中,选择3。

WPA-PSK

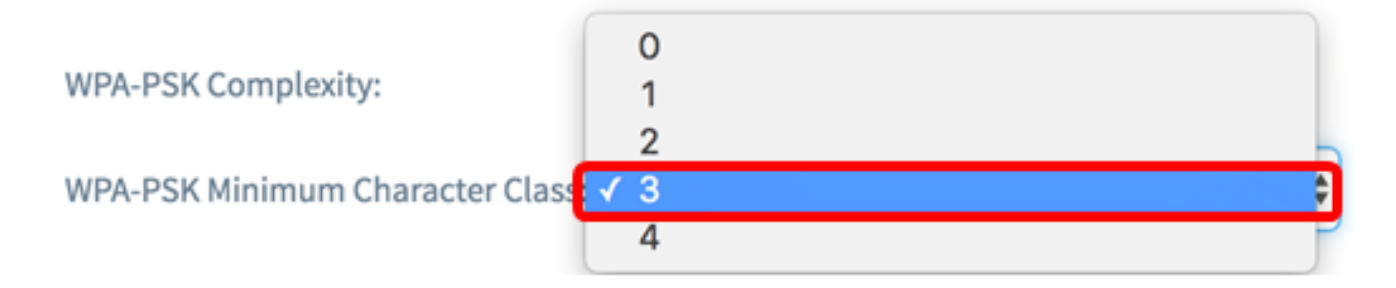

步骤4.选中Enable WPA-PSK Different from Current复选框,允许用户在密码过期时更新其密码。如果未选中此复选框,则用户仍可在密码到期时重新输入相同的密码。

WPA-PSK

| WPA-PSK Complexity:              | ☑ Enable |    |
|----------------------------------|----------|----|
| WPA-PSK Minimum Character Class: | 3        | \$ |
| WPA-PSK Different from Current:  | Enable   |    |

步骤5.在*Maximum WPA-PSK Length字*段中,输入一个介于32和63之间的值,以定义密码的 字符数和长度。默认值为 63。

**注意:**在本例中,使用63。

### WPA-PSK

| WPA-PSK Complexity:              | 🗹 Enable |
|----------------------------------|----------|
| WPA-PSK Minimum Character Class: | 3 \$     |
| WPA-PSK Different from Current:  | 🗹 Enable |
| Maximum WPA-PSK Length: 🔞        | 63       |

步骤6.在"最*小WPA-PSK长度"字*段中,输入0到32之间的值,以设置密码所需的最小字符数。 默认值为 8。

**注意:**在本例中,最小密码长度为9。

WPA-PSK

| WPA-PSK Complexity:              | ☑ Enable |
|----------------------------------|----------|
| WPA-PSK Minimum Character Class: | 3        |
| WPA-PSK Different from Current:  | 🕑 Enable |
| Maximum WPA-PSK Length: 🔞        | 63       |
| Minimum WPA-PSK Length: 📀        | 9        |

步骤7.单击OK。您将返回到主安全配置页面。

#### WPA-PSK

| WPA-PSK Complexity:              | ✓ Enable |   |
|----------------------------------|----------|---|
| WPA-PSK Minimum Character Class: | 3        | - |
| WPA-PSK Different from Current:  | C Enable |   |
| Maximum WPA-PSK Length: 💡        | 63       |   |
| Minimum WPA-PSK Length: 🛛 🛛 🔞    | 9        |   |
|                                  |          |   |

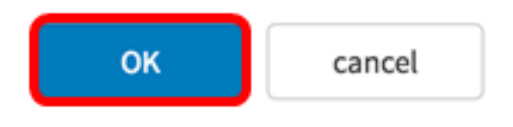

步骤8.单击"保**存"**按钮保存已配置的设置。

| Security                                      | Save |
|-----------------------------------------------|------|
| Rogue AP Detection                            |      |
| AP Detection for Radio 1 (2.4 GHz) : 🕑 Enable |      |
| AP Detection for Radio 2 (5 GHz): 🗹 Enable    |      |
| View Rogue AP List                            |      |
| Configure Password Complexity                 |      |
| Configure WPA-PSK Complexity                  |      |

现在,您应该已在WAP上成功配置WPA-PSK复杂性安全设置。